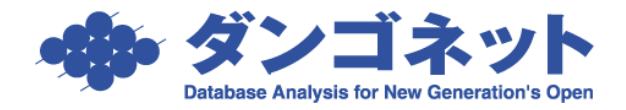

# 制限ユーザーに賃貸名人の利用を許可させる方法

## (Windows 8)

賃貸名人は、Windowsの管理者権限で動作をする仕様です。①②の設定をすることで制限 ユーザでも賃貸名人を利用することができます。自社のご都合により管理者権限を付与で きないパソコンには、以下の①②の設定を行ってください。

また、Windows OS によっては① ②の設定をすることで、賃貸名人のバージョンアップ作業が行えなくなる場合がございます。お手数おかけ致しますが、その場合は③をご確認ください。

| $\underline{()}$ | <u>賃貸名人インストールフォルダのアクセス権限を変更する方法</u> | <u>P1~6</u>  |
|------------------|-------------------------------------|--------------|
| <u>②</u>         | 特権レベルのチェックを外す方法                     | <u>P7</u>    |
| <u>3</u>         | 上記手順① ②を実行後にバージョンアップ作業を行う場合         | <u>P8~10</u> |

### ① 賃貸名人インストールフォルダのアクセス権限を変更する方法

次の作業は管理者権限ユーザーで行う必要があります。Windows に管理者権限でログイン してから行って下さい。

賃貸名人インストールフォルダ※ のプロパティを開き [セキュリティ] タブを展開します。 ※標準インストール時は C:¥Program Files¥CMeijin¥ です。

| 📕 💽 🐌 = 🛛 🔹 Program Files (x86) 🛛 🗸 🗖 🗙 |                      |                                                                                                    |                |                                                                             |  |
|-----------------------------------------|----------------------|----------------------------------------------------------------------------------------------------|----------------|-----------------------------------------------------------------------------|--|
| ファイル ホーム 共有 表示                          |                      |                                                                                                    |                | ^ 🕜                                                                         |  |
|                                         | ◆ 」ピー先               | <ul> <li>○ 新しい<br/>新しい<br/>フォルダー</li> <li>○ ジョートカット</li> <li>○ ジョートカット</li> <li></li></ul> |                | <ul> <li>         ・ 記 すへて選択         ・・・・・・・・・・・・・・・・・・・・・・・・・・・・・</li></ul> |  |
| ④ → ↑ 🍑 トコンピューター ト ローカル                 | レディスク (C:) → Program | Files (x86) >                                                                                                    | × ¢            | Program Files 🔎                                                             |  |
| 👉 お気に入り                                 | <b>^</b> 名前          | *                                                                                                    | 更新日時           | 種類 サ. ^                                                                     |  |
| 🚺 ダウンロード                                | 🔒 CMeijin            |                                                                                                    | 13/05/27 17:28 | ファイル フォルダー                                                                  |  |
| ■ デスクトップ                                | J Co 開く(O)           | )                                                                                                    | 13/03/21 18:41 | ファイル フォルダー                                                                  |  |
| 📃 最近表示した場所                              | 📙 EN 新しいさ            | ハンドウで開く(E)                                                                                                    | 13/02/28 15:33 | ファイル フォルダー                                                                  |  |
| la SkyDrive                             | 📙 In 🛛 スタート          | こピン留め(P)                                                                                                    | 13/04/16 13:06 | ファイル フォルダー                                                                  |  |
|                                         | 📕 Mi 🐔 SkyDr         | ive Pro 🕨 🕨                                                                                                    | 13/03/25 16:53 | ファイル フォルダー                                                                  |  |
| 🧊 ライブラリ                                 | 📕 Mi #右/山            | <u> </u>                                                                                                    | 13/03/25 16:58 | ファイル フォルダー                                                                  |  |
| 1/XL=+1                                 |                      | / / / / / / / / / / / / / / / / / / /                                                                                                    | 13/05/15 19:56 | ファイル フォルダー                                                                  |  |
| 📔 ピクチャ                                  | Mi 5175              | ЛсдЕ/ЛИ(1)                                                                                                    | 13/05/15 19:53 | ファイル フォルダー                                                                  |  |
| ビデオ                                     | 📗 мі 🕖 💈 🐌           | ティ脅威のスキャン                                                                                                    | 13/05/15 19:52 | ファイル フォルダー                                                                  |  |
| 🎝 ミュージック                                | ) M: 送る(N)           | )                                                                                                    | 13/04/17 9:43  | ファイル フォルダー                                                                  |  |
|                                         |                      | (                                                                                                    | 13/05/17 14:32 | ファイル フォルダー                                                                  |  |
| 1₩ コンピューター                              | Re WORK              | (1)                                                                                                    | 13/04/17 9:43  | ファイル フォルダー                                                                  |  |
| 📥 ローカル ディスク (C:)                        | 📙 Rs 🗆 🖓 – (C        | c)                                                                                                    | 13/04/04 20:27 | ファイル フォルダー                                                                  |  |
| 🕞 システムで予約済み (D:)                        | 📙 W 🛛 Sa—hi          | ウットのイ痄成(S)                                                                                                    | 13/04/16 13:06 | ファイル フォルダー                                                                  |  |
| 🗀 ローカル ディスク (E:)                        | 📗 W 🌍 削除(D           | )                                                                                                    | 12/07/26 20:46 | ファイル フォルダー                                                                  |  |
|                                         | W (1) 名前の            | 変更(M)                                                                                                    | 13/04/16 13:07 | ファイル フォルダー 💙                                                                |  |
|                                         |                      | (R)                                                                                                    |                |                                                                             |  |
| 201回の項目 11回の項目で選択                       | JUNF                 | 1(1)                                                                                                    |                | 8== 🖿                                                                       |  |

次の画面で [編集(E)] ボタンを押します。

| 📕 CMeijinのプロパティ                                   | ×  |  |  |
|---------------------------------------------------|----|--|--|
| 全般 共有 セキュリティ カスタマイズ                               |    |  |  |
| オブジェクト名: C:¥Program Files (x86)¥CMeijin           |    |  |  |
| グループ名またはユーザー名( <u>G</u> ):                        |    |  |  |
|                                                   | •  |  |  |
| SYSTEM                                            |    |  |  |
| & Administrators (DRAGONFLY¥Administrators)       | -  |  |  |
|                                                   | -  |  |  |
| アクセス計刊を変更9 @には [補集] をクリック:  ()編集(上) アカセフ注(可(D)・A) | ┛║ |  |  |
| APPLICATION PACKAGES 許可 拒否                        |    |  |  |
| לע-םער וול                                        | ^  |  |  |
| 変更                                                |    |  |  |
| 読み取りと実行                                           |    |  |  |
| フォルターの内容の一覧表示                                     |    |  |  |
|                                                   |    |  |  |
| 特殊なアクセス許可または詳細設定を表示するには、<br>[詳細設定]をクリックします。       |    |  |  |
| アクセス制御とアクセス許可の詳細を表示します。                           |    |  |  |
| OK キャンセル 適用(A                                     | )  |  |  |

次のウィンドウが開きます。[追加(D)] ボタンを押して下さい。

| 1                       | CMeijin ወን             | "クセス許可           | ×              |  |
|-------------------------|------------------------|------------------|----------------|--|
| セキュリティ                  |                        |                  |                |  |
| オブジェクト                  | 名: C:¥Program Files    | s (x86)¥CMeijin  |                |  |
| グループ名                   | またはユーザー名( <u>G</u> ):  |                  |                |  |
| ALL                     | APPLICATION PACKAGE    | 5                |                |  |
| & CRE                   | ATOR OWNER             |                  |                |  |
| SYS                     | TEM                    |                  |                |  |
| Adm 🎎 Usor              | INISTRATORS (DRAGONFLY | ¥Administrators) |                |  |
| & User                  | tedInstaller           |                  |                |  |
|                         |                        |                  |                |  |
|                         |                        | 追加( <u>D</u> )   | 削除( <u>R</u> ) |  |
| アクセス許                   | 可(P): ALL              | ्र न             | 15不            |  |
| APPLICA                 | ITION PACKAGES         |                  |                |  |
| עב אול                  | パロール                   |                  |                |  |
| 変更                      |                        |                  |                |  |
| 読み取                     | りと実行                   | ~                |                |  |
| フォルタ                    | ーの内容の一覧表示              | ~                |                |  |
| 読み取                     | 5                      | ~                |                |  |
| アクセス制御とアクセス許可の詳細を表示します。 |                        |                  |                |  |
|                         | ОК                     | キャンセル            | 適用( <u>A</u> ) |  |

次のウィンドウが開きます。

|                                                                                     | ユーザー または グループ の選択 <b>? ×</b>                                                                                                    |
|-------------------------------------------------------------------------------------|----------------------------------------------------------------------------------------------------|
| オブジェクトの種類の選択( <u>S</u> ):<br>ユーザー、グループ または ビルトイン<br>場所の指定( <u>E</u> ):<br>DRAGONFLY | セキュリティブリンシパル     オブジェクトの種類( <u>0</u> )…     場所(L)…     オブジェクトの種類( <u>0</u> )けっ一ザーを指定してください     オブジェクトの種類( <u>0</u> )けっ一ザーを指定してください     オブジェクトの |
| 選択するオブジェクト名を入力してく<br>詳細設定( <u>A</u> )                                               | オブシェクトック祖共(O/dack 9 を1日たじてくたさくす。       オブシェクトの種類       ************************************                                                    |

| -ב                                                 | ザー または グループ の選択                                  | ? ×                  |
|----------------------------------------------------|--------------------------------------------------|----------------------|
| オブジェクトの種類の選択( <u>S</u> ):<br>ユーザー、グループ または ビルトイン セ | キュリティ プリンシパル オブジェクト                              | で種類( <u>O</u> )      |
| 場所の指定( <u>F</u> ):                                 |                                                  |                      |
| DRAGONFLY<br>選択するオブジェクト名を入力してください                  | 场( <u>例)(E)</u> :                                | 近(上)                 |
|                                                    | 場所(L)に問題が無い(参加して                                 | いるドメイン、またはワーク        |
|                                                    | グループが正しい)かどうかを確                                  | 潅認してください。            |
| 詳細設定( <u>A</u> )                                   | 場所<br>検索する場所を選択してください。<br>場所(L):<br>一源 DRAGONFLY | Ϋ́Ϋ́Ϋ́Ϋ́Ϋ́Ϋ́Ϋ́Ϋ́Ϋ́Υ. |

[詳細設定(A)] ボタンを押して下さい。

| ユーザー または グループ の選択                                              | ? ×                   |
|----------------------------------------------------------------|-----------------------|
| オブジェクトの種類の選択( <u>S</u> ):<br>ユーザー、グループ または ビルトイン セキュリティ プリンシパル | オブジェクトの種類( <u>O</u> ) |
| 場所の指定( <u>F</u> ):<br>DRAGONFLY                                | 場所( <u>L</u> )        |
| 選択するオブジェクト名を入力してください ( <u>例)(E</u> ):                          | 名前の確認( <u>C</u> )     |
| ·<br>詳細設定( <u>A</u> ) OF                                       | < キャンセル               |

[検索(N)] ボタンを押します。

| ユーザー                          | または グループ の選択 | ? ×                   |
|-------------------------------|--------------|-----------------------|
| オブジェクトの種類の選択(S):              |              |                       |
| ユーザー、グループ または ビルトイン セキュリティ プノ | ンシバル         | オブジェクトの種類( <u>O</u> ) |
| 場所の指定( <u>F</u> ):            |              |                       |
| DRAGONFLY                     |              | 場所( <u>L</u> )        |
| 共通クエリ                         |              |                       |
| 名前( <u>A)</u> :次の文字で始まる >     |              | 列( <u>C</u> )         |
| 説明( <u>D)</u> :次の文字で始まる ∨     |              | 検索( <u>N</u> )        |
| ■ 無効になっているアカウント( <u>B</u> )   |              | 中止(工)                 |
| □ 無期限のパスワード(X)                |              |                       |
| 前回ログオン時からの日数(I):              |              | <b>\$</b>             |
|                               |              |                       |
|                               |              |                       |
| 検索結果( <u>U</u> ):             |              | OK キャンセル              |
| 名前 フォルダー                      |              |                       |
|                               |              |                       |
|                               |              |                       |
|                               |              |                       |
|                               |              |                       |
|                               |              |                       |
|                               |              |                       |
|                               |              |                       |

表示されたユーザーからアクセスを許可したいユーザーを選択し、[OK] ボタンを押しま す。(ここでは スズキというユーザーを選択)

|                    |                     | ユーザー または グループ の選択 | ?              | × |
|--------------------|---------------------|-------------------|----------------|---|
| オブジェクトの種類の         | D選択( <u>S</u> ):    |                   |                |   |
| ユーザー、グループ          | ゚または ビルトイン セキ       | ユリティ プリンシパル       | オブジェクトの種類(O)   |   |
| 場所の指定( <u>F</u> ): |                     |                   |                |   |
| DRAGONFLY          |                     |                   | 場所( <u>L</u> ) |   |
| 共通クエリ              |                     |                   |                |   |
| 名前( <u>A</u> ):次   | の文字で始まる 🗸           |                   | ӯリ(⊆)          |   |
| 說明( <u>D</u> ): 次  | の文字で始まる 🗸           |                   | 検索( <u>N</u> ) |   |
| □ 無効になって           | いるアカウント( <u>B</u> ) |                   | 中止(工)          |   |
| □ 無期限のパ            | スワード( <u>×</u> )    |                   |                |   |
| 前回ログオン時            | からの日数(1):           | $\checkmark$      | <b>P</b>       |   |
|                    |                     |                   |                |   |
|                    |                     |                   |                |   |
|                    |                     | ſ                 | OK キャンヤル       |   |
| 検索結果( <u>U</u> ):  | -                   | •                 |                | _ |
| 名前                 | フォルダー               |                   |                | ^ |
| SQLServer          | DRAGONFLY           |                   |                |   |
| SOLServer          | DRAGONFLY           |                   |                |   |
| SQLServer          | DRAGONFLY           |                   |                |   |
| <b>R</b> SYSTEM    |                     |                   |                |   |
| TERMINAL           |                     |                   |                |   |
| User01             |                     |                   |                |   |
| A Users            | DRAGONFLY           |                   |                |   |
| A WinDMDo          | DRACONELY           | _                 |                |   |
| 3 ZZ≠              | DRAGONFLY           |                   |                | ~ |

次のように選択したユーザーが表示されていることを確認し、[OK] ボタンを押して下さい。

| ユーザー または グループ の選択                     | ?               | ×          |
|---------------------------------------|-----------------|------------|
| オブジェクトの種類の選択( <u>S</u> ):             |                 |            |
| ユーザー、グループ または ビルトイン セキュリティ プリンシパル     | オブジェクトの種類(      | <u>0</u> ) |
| 場所の指定( <u>E</u> ):                    |                 |            |
| DRAGONFLY                             | 場所( <u>L</u> )  |            |
| 選択するオブジェクト名を入力してください ( <u>例)(E</u> ): |                 |            |
| DRAGONFLY¥ZZ‡                         | 名前の確認( <u>C</u> | )          |
|                                       |                 |            |
|                                       |                 |            |
| 詳細設定( <u>A</u> )                      | 472             | <b>الا</b> |

グループ名またはユーザー名(G)に登録したユーザーが表示されます。

| 🖡 CMeijin ወ                | アクセス許可                  | ×              |  |
|----------------------------|-------------------------|----------------|--|
| セキュリティ                     |                         |                |  |
| オブジェクト名: C:¥Program Fil    | es (x86)¥CMeijin        |                |  |
| グループ名またはユーザー名( <u>G</u> ): |                         |                |  |
| & SYSTEM                   |                         | ^              |  |
| Administrators (DRAGONFL   | LY¥Administrators]<br>\ | )              |  |
|                            | )                       |                |  |
| 🚨 スズキ (DRAGONFLY¥スズキ)      |                         | ~              |  |
| <                          |                         | >              |  |
|                            | 追加( <u>D</u> )          | 削除( <u>R</u> ) |  |
| アクセス許可( <u>P</u> ): スズキ    | 許可                      | 拒否             |  |
| א-םאכב אול                 |                         | □ <b>^</b>     |  |
| 変更                         |                         |                |  |
| 読み取りと実行                    | ✓                       |                |  |
| フォルダーの内容の一覧表示              | ✓                       |                |  |
| 読み取り                       | ✓                       |                |  |
| アクセス制御とアクセス許可の詳細を表示します。    |                         |                |  |
| ОК                         | キャンセル                   | 適用( <u>A</u> ) |  |

追加されたユーザーをクリックすると、色が反転します。この状態で、アクセス許可(P)欄 からフルコントロールにチェックを入れます。

| 🕨 CMeijin ຫຼື                                            | アクセス許可           |                | × |
|----------------------------------------------------------|------------------|----------------|---|
| セキュリティ                                                   |                  |                |   |
| オブジェクト名: C:¥Program File                                 | s (x86)¥CMeijin  |                |   |
| グループ名またはユーザー名( <u>G</u> ):                               |                  |                |   |
| & SYSTEM                                                 |                  | ^              |   |
| & Administrators (DRAGONFL)<br>& Users (DRAGONFLY¥Users) | /¥Administrators | )              |   |
| & TrustedInstaller                                       |                  |                |   |
| る ススキ (DRAGONFLY¥ススキ)                                    |                  | ~              |   |
| <                                                        |                  | >              |   |
|                                                          | 追加( <u>D</u> )   | 削除( <u>R</u> ) |   |
| アクセス許可( <u>P</u> ): スズキ                                  | 許可               | 拒否             |   |
| フル コントロール                                                | ✓                | ^              |   |
| 変更                                                       | <                |                |   |
| 読み取りと実行                                                  | -                |                |   |
| フォルダーの内容の一覧表示                                            | ✓                |                |   |
| 読み取り                                                     | ✓                | □ v            |   |
| アクセス制御とアクセス許可の詳細を表示します。                                  |                  |                |   |
| ОК                                                       | キャンセル            | 適用( <u>A</u> ) |   |

以上で設定は終了です。

[OK] ボタンで変更を確定し、プロパティを閉じてください。

### ② 特権レベルのチェックを外す方法

次の作業は管理者権限ユーザーで行う必要があります。Windows に管理者権限でログイン してから行って下さい。

デスクトップ上の賃貸名人のアイコンからプロパティを開き、[互換性] タブを展開します。

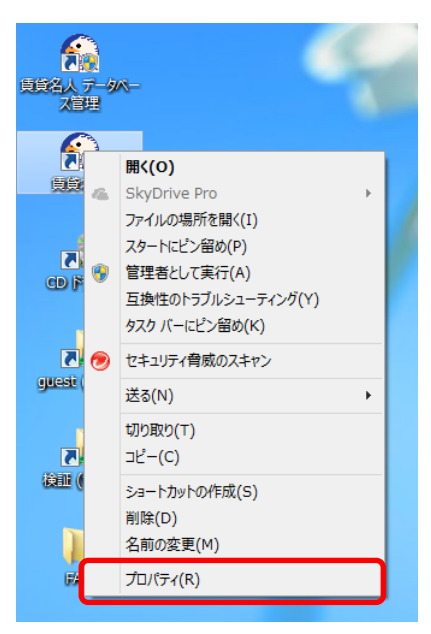

次の画面で[管理者としてこのプログラムを実行する]のチェックを外してください。

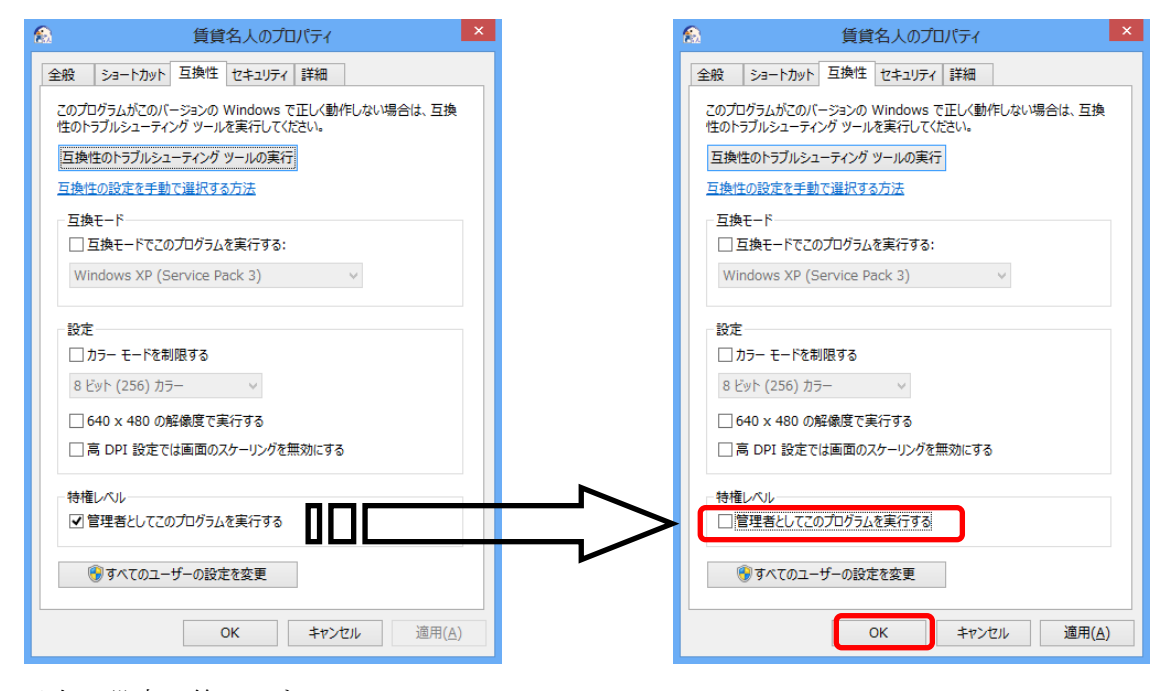

以上で設定は終了です。

[OK] ボタンで変更を確定し、プロパティを閉じてください。

#### ③ 上記手順① ②を実行後にバージョンアップ作業を行う場合

制限ユーザーでは、バージョンアップファイルの更新がされない場合があります。以下の 症状及び原因が考えられますので、対策(1)及び(2)を行ってください。

【症状】バージョンアップ後に賃貸名人を起動すると次のようなメッセージが表示される。 また、再度バージョンアップを行ってもバージョンアップの必要は無いと表示さ れ症状が改善しない。

| Microsoft Access ×                                                                                                    | Microsoft Access   |
|----------------------------------------------------------------------------------------------------|--------------------|
| 新しいバージョンのデータベースに接続しようとしました。<br>アプリケーションをバージョンアップしてから賃貸名人を起動してください。<br>【データベースバージョン】<br>19.0.0<br>【アプリケーションパージョン】<br>× × × | バージョンアップの必要はありません。 |
| ОК                                                                                                    | ОК                 |

【原因】Windows Vista 以降のOS は、セキュリティ維持のため、User 権限でのProgram Files 下のフォルダにアクセス制限があります。 利用者がUser 権限でアクセスするとWindows が賃貸名人用の無難な仮想領域を 自動的に作成し、ユーザには意識させずにそのフォルダを使用させます。

賃貸名人のバージョンアッププログラムは、本来の賃貸名人フォルダ(Program Files フォルダ下のCMeijin フォルダ)を更新しますが、Windows が作成した仮 想領域 (VirtualStore フォルダ下のCMeijin フォルダ) は更新しません。

しかし、バージョンアッププログラムは、賃貸名人データベース(SQL Server に 登録されたデータベース)のバージョンアップには成功します。このため、デー タベースは新しくアプリケーションが古いという状況が生まれ、前記症状を示し ます。 【対策】

(1)賃貸名人を管理者権限で実行する。賃貸名人のショートカットのプロパティを開き、 互換性タブの「管理者としてこのプログラムを実行する」にチェックを入れます。互 換性タブが表示されない場合は、スタートメニューに登録された賃貸名人のショート カットでこの操作を実行してください。

この状態で賃貸名人を再度起動してください。このとき、これまでVirtualStore フォ ルダ下のCMeijinフォルダに登録された賃貸名人の環境設定情報が失われます。このた め、接続先の指定や解除コード認証をやり直す必要が生じます。

| 賃貸名人のプロパティ                                                                                        | × |  |  |  |  |
|---------------------------------------------------------------------------------------------------|---|--|--|--|--|
| 全般 ショートカット 互換性 セキュリティ 詳細                                                                          |   |  |  |  |  |
| このプログラムがこのパージョンの Windows で正しく動作しない場合は、互換<br>性のトラブルシューティング ツールを実行してください。<br>互換性のトラブルシューティング ツールの実行 |   |  |  |  |  |
| 互換性の設定を手動で選択する方法                                                                                  |   |  |  |  |  |
| 互換モード<br>□ 互換モードでこのプログラムを実行する:<br>Windows XP (Service Pack 3) ∨                                   |   |  |  |  |  |
| 設定<br>□ カラー モードを制限する<br>8 ビット (256) カラー                                                           |   |  |  |  |  |
| □ 640 × 480 の解像度で実行する<br>□ 高 DPI 設定では画面のスケーリングを無効にする                                              |   |  |  |  |  |
| ・特権レベル<br>✓ 管理者としてこのプログラムを実行する                                                                    |   |  |  |  |  |
| ●すべてのユーザーの設定を変更                                                                                   |   |  |  |  |  |
| OK         キャンセル         適用(A)                                                                    |   |  |  |  |  |

(2)VirtualStore フォルダ下に自動生成されたCMeijin フォルダを対象にバージョンアッ プを適用する。賃貸名人のバージョンアッププログラムを再度実行し、インストール先 フォルダをVirtualStore 下のフォルダに変更します。

| 賃貸管理データベース 賃貸名人 Ver5.0                                                     |                 |          |                        |  |  |  |
|----------------------------------------------------------------------------|-----------------|----------|------------------------|--|--|--|
| 賃貸名人 Version Up<br>(株)ダンゴネット                                               |                 |          |                        |  |  |  |
| インストール先のフォルダーを選択し、「次へ」をクリックしてください。                                         |                 |          |                        |  |  |  |
|                                                                            |                 |          |                        |  |  |  |
| C:¥Users¥User08¥AppData¥Local¥VirtualStore¥Program Files (x86)¥CMeij 参照(E) |                 |          |                        |  |  |  |
|                                                                            |                 | 標準に戻     | <b>ミ</b> す( <u>D</u> ) |  |  |  |
| 選択されたドライブの空き容量:                                                            | 87,126,982,6    | i56 byte |                        |  |  |  |
| インストールに必要な空き容量:                                                            | 98,914,886 byte |          |                        |  |  |  |
|                                                                            |                 |          |                        |  |  |  |
|                                                                            |                 |          |                        |  |  |  |
|                                                                            |                 |          |                        |  |  |  |
| 簡単インストーラ                                                                   | 戻る( <u>B</u> )  | 次へ(N)    | キャンセル                  |  |  |  |

仮想領域のパス

C:¥Users¥ [ユーザ名] ¥AppData¥Local¥VirtualStore¥Program Files※¥CMeijin¥ ※64bit 版OS の場合は、Program Files (x86)

また、Windows Vista やWindows 7 では、AppData フォルダに隠し属性が付与されており、初期状態ではフォルダを指定することができません。AppData フォルダが見つからない場合は、フォルダオプションを開き、表示タブの「隠しファイル、隠しフォルダー、および隠しドライブを表示する」を選択してください。

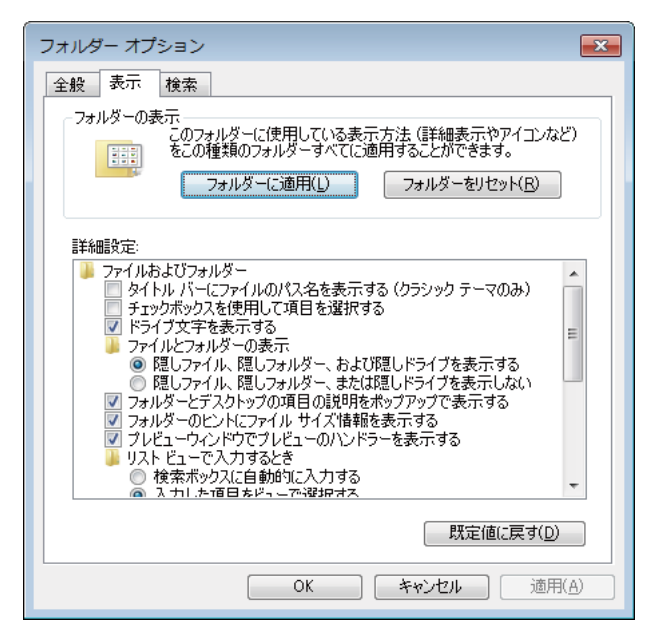